## **Tallenes** Tale

Program SS10 - Tallenes Tale finner du sammen med de andre salgsstatistikkene i Auto Online. Det kreves oppsett i SS11 for at det skal vises data.

SS10 er en salgsstatistikk på kunder, varegrupper og egne definerte grupper og krever derfor en tabell som vi har lagt i SS11. Du vil da kunne få summering på de ulike verdiene både på totalsalg og på kundenivå.

SS10 – Tallenes Tale

| TALLENES TALE 2 fo                                    | F1.9.163 [ A1 9.364                                              |
|-------------------------------------------------------|------------------------------------------------------------------|
| Vennligst velg en favorittliste eller opprett en ny 💌 | Vis brutto                                                       |
| fis 11<br>januar 2024 februar 2024                    | HENT SALGSSTATISTIKK PDF EXCEL                                   |
| Betegnelse Merknader                                  | Kunde<br>Varegruppe<br>Hovedgruppe<br>Gruppe<br>Summeringsgruppe |

Velg hvilken periode du ønsker å se og deretter hvilken visning du ønsker.

- ➢ Kunde Salg pr. kunde
- Varegruppe alle varegrupper. De som ikke er lagt inn i tabellen i SS11 vil samles i gruppe 0
  Hovedgruppe Brukes etter eget ønske
  Gruppe Brukes etter eget ønske

- Summeringsgruppe Brukes etter eget ønske

Etter at visning er valgt trykkes «Hent Salgsstatistikk»

| TALLENES TA                         | LE 2 for                               | Dealling Lines                    |                                   |                |       |
|-------------------------------------|----------------------------------------|-----------------------------------|-----------------------------------|----------------|-------|
| Vennligst velg                      | en favorittliste eller opprett en ny 👻 | BUTIKK LISTE                      |                                   | Vis bi         | rutto |
| fra<br>januar 2024                  | januar 2024                            | visning<br>Varegruppe             | HENT SALGSSTATIST                 | KK PDF         | EXCEL |
| Betegnelse                          | Merknader                              |                                   |                                   |                |       |
|                                     |                                        |                                   |                                   |                |       |
| Salgsstatistikk<br>Varegruppe<br>ID | k etter varegruppe,<br>Varegruppe navn | Netto i år 2024-01 -<br>↓ 2024-01 | Netto i fjor 2023-01<br>- 2023-01 | Netto<br>diff. | %     |
| 21010                               | SØNNAK STARTBATTERIER                  | 946 304                           | 281 051                           | 665 253        | 70%   |
| 0                                   | Ukient                                 | 146.550                           | 108.874                           | 37.676         | 26%   |
| 27240                               | VISKERBLADER BOSCH                     | 146.508                           | 145 166                           | 1.342          | 1%    |
| 11040                               | PROMEISTER BREMSESKIVER                | 121.108                           | 148.518                           | -27.410        | -18%  |
| 89020                               | SKAFFEVARER 20 %                       | 116.971                           | 119.243                           | -2.272         | -2%   |
| 11220                               | BUDWEG CALIPERE                        | 106.780                           | 104.104                           | 2.676          | 3%    |
| 11110                               | MINTEX BREMSEKLOSSER                   | 100.523                           | 141.680                           | -41.157        | -29%  |
| 46110                               | BATTERILADERE CTEK                     | 98.867                            | 12.205                            | 86.661         | 88%   |
| 52175                               | CAS CASTROL FAT OG BULK E              | 89.534                            | 141.007                           | -51.473        | -37%  |
| 13110                               | LESJØFORS SPIRALFJÆRER                 | 77.541                            | 91.613                            | -14.072        | -15%  |
| 23310                               | WIX KUPEFILTER                         | 70.760                            | 67.114                            | 3.646          | 5%    |
| 43400                               | TAKSTATIV THULE                        | 64.823                            | 66.772                            | -1.949         | -3%   |
| 15041                               | GATES REGREMSETT MED VANN              | 63.904                            | 68.016                            | -4.112         | -6%   |
| 23110                               | WIX OLJEFILTER                         | 63.586                            | 73.958                            | -10.372        | -14%  |
| 52110                               | CASTROL EDGE MOTOROLJE                 | 61.986                            | 79.832                            | -17.846        | -22%  |
| 89000                               | SKAFFEVARER DELER OG REKV              | 58.079                            | 36.476                            | 21.604         | 37%   |
| 14011                               | DYNAMOER LUCAS                         | 53.517                            | 53.575                            | -58            | -0%   |
| 11015                               | BOSCH BREMSESKIVER                     | 52.946                            | 59.303                            | -6.356         | -11%  |
| 14010                               | STARTERE LUCAS                         | 48.948                            | 40.790                            | 8.158          | 17%   |
| 52180                               | CAS CASTROL FAT OG BULK M              | 45.355                            | 24.352                            | 21.003         | 46%   |
| 83000                               | VERKTØY OG MASKINER EKST. LEV.         | 44.735                            | 61.383                            | -16.648        | -27%  |
| 13515                               | MEYLE FORSTILLINGSDELER                | 41.868                            | 58.142                            | -16.273        | -28%  |

Tabellen er automatisk sortert synkende etter salg i år. Ved å trykke på de ulike overskriftene kan du velge hvilke felt du vil sorterer stigene eller synkende.

## Eksempel på utplukk Hovedgruppe

| TALLENES TALE 2           | for                             | – Butikk Liste – |                              |              |             |        |
|---------------------------|---------------------------------|------------------|------------------------------|--------------|-------------|--------|
| Vennligst velg en favo    | rittliste eller opprett en ny 👻 |                  |                              | -            | Vis I       | orutto |
| januar 2024               | januar 2024                     | Hovedgrupp       | e • HENT SA                  | ALGSSTATISTI | KK PDF      | EXCEL  |
| Betegnelse                | Merknader                       |                  |                              |              |             |        |
| Salgsstatistikk etter     | hovedgruppe,                    |                  |                              |              |             |        |
| Hovedgruppe               | ↓ Netto i år 2024-01 -          | 2024-01          | Netto i fjor 2023-01 - 2023- | 01           | Netto diff. | %      |
| Batterier                 |                                 | 965.839          | 292.7                        | 775          | 673.063     | 70%    |
| Brems                     |                                 | 458.983          | 592.2                        | 292          | -133.308    | -23%   |
| Ikke definert             |                                 | 412.884          | 547.0                        | 090          | -134.205    | -25%   |
| Castrol                   |                                 | 266.685          | 318.8                        | 822          | -52.137     | -16%   |
| Filter                    |                                 | 247.282          | 255.7                        | 788          | -8.506      | -3%    |
| Viskere                   |                                 | 165.288          | 168.0                        | 056          | -2.768      | -2%    |
| Ukjent                    |                                 | 146.550          | 108.8                        | 874          | 37.676      | 26%    |
| Forstilling               |                                 | 127.454          | 162.0                        | 690          | -35.235     | -22%   |
| Bilelektrisk rekvisita    |                                 | 119.362          | 45.8                         | 895          | 73.467      | 62%    |
| Gates                     |                                 | 117.751          | 117.1                        | 180          | 570         | 0%     |
| Forbruksmateriell         |                                 | 111.985          | 82.6                         | 666          | 29.318      | 26%    |
| Startere og dynamoer      |                                 | 102.465          | 94.3                         | 365          | 8.100       | 8%     |
| Lasteutstyr               |                                 | 101.254          | 122.3                        | 320          | -21.066     | -17%   |
| Tennplugger og glødeplugg | jer                             | 94.570           | 47.3                         | 297          | 47.273      | 50%    |
| Spiralfjærer og senkesett |                                 | 89.307           | 95.3                         | 246          | -5.939      | -6%    |
| Billamper                 |                                 | 89.194           | 111.6                        | 686          | -22.492     | -20%   |
| MPM                       |                                 | 88.774           | 112.8                        | 824          | -24.050     | -21%   |
| Gjør-det-selv             |                                 | 85.954           | 23.2                         | 233          | 62.721      | 73%    |
| Defa                      |                                 | 77.981           | 22.3                         | 376          | 55.606      | 71%    |
| Tenning og motorstyring   |                                 | 57.925           | 61.3                         | 348          | -3.423      | -6%    |
| Kjemi                     |                                 | 52.213           | 68.5                         | 501          | -16.287     | -24%   |
| Lager                     |                                 | 51.101           | 52.0                         | 665          | -1.564      | -3%    |
| Sesongprodukter           |                                 | 40.213           | 23.0                         | 005          | 17.207      | 43%    |
| Clutch                    |                                 | 26.225           | 20.                          | 100          | 5 0 1 2     | 16%    |

## Utplukk salg på kunde:

Velg først visning Kunde  $\rightarrow$  Hent salgsstatistikk og alle kunder vises etter salg synkende. Klikk så på den kunden du ønsker å se videre statistikk på slik at kundenavn vises i toppen av skjermbildet.

Velg så visning Varegruppe (eller annen visning) og klikk «Hent Salgsstatistikk»

| TALLENES TA     | LE 2 for og                          | KONTANTSALG          |                      |         |       |
|-----------------|--------------------------------------|----------------------|----------------------|---------|-------|
| Vennligst velg  | en favorittliste eller opprett en ny | Butikk Liste         | ·                    | Vis br  | rutto |
| - fra           | til                                  | visning              |                      |         |       |
| januar 2024     | januar 2024                          | Varegruppe           | HENT SALGSSTATIST    | IKK PDF | EXCE  |
| Betegnelse      | Merknader                            |                      |                      |         |       |
| 5               |                                      |                      |                      |         |       |
| Salgsstatistikk | c etter varegruppe, l                |                      |                      |         |       |
| Varegruppe      |                                      | Netto i år 2024-01 - | Netto i fior 2023-01 | Netto   |       |
| ID              | Varegruppe navn                      | √ 2024-01            | - 2023-01            | diff.   | %     |
| 21010           | SØNNAK STARTBATTERIER                | 405.857              | 109.737              | 296.121 | 73%   |
| 27240           | VISKERBLADER BOSCH                   | 82.166               | 76.055               | 6.111   | 7%    |
| 46110           | BATTERILADERE CTEK                   | 36.341               | 3.101                | 33.241  | 91%   |
| 26010           | BILLAMPER OG PÆRER, OSRAM            | 26.917               | 29.743               | -2.826  | -10%  |
| 26020           | DVERGLAMPER OSRAM                    | 25.384               | 41.433               | -16.049 | -39%  |
| 41073           | Startbooster NOCO                    | 20.687               | 4.765                | 15.923  | 77%   |
| 13400           | TAKSTATIV THULE                      | 16.680               | 37.041               | -20.361 | -55%  |
| 14845           | DEFA DPS                             | 14.625               | 7.070                | 7.555   | 52%   |
| 52098           | MPM Kjølevæske                       | 11.876               | 4.051                | 7.825   | 66%   |
| 52110           | CASTROL EDGE MOTOROLJE               | 11.733               | 16.823               | -5.090  | -30%  |
| )               | Ukjent                               | 10.275               | 9.249                | 1.026   | 10%   |
| 11110           | MINTEX BREMSEKLOSSER                 | 9.265                | 7.446                | 1.818   | 20%   |
| 4835            | VIFTER/LADERE/UR/WUP/LINK            | 8.790                | 1.559                | 7.231   | 82%   |
| 35520           | TESA AUTO                            | 8.255                | 111                  | 8.144   | 99%   |
| 51029           | SPYLERVÆSKE LEFAB                    | 7.944                | 12.442               | -4.498  | -36%  |
| 4010            | STARTERE LUCAS                       | 7.748                | -                    | -       |       |
| 51066           | AD BLUE TILSETNING                   | 7.141                | 3.951                | 3.190   | 45%   |
| 1015            | BOSCH BREMSESKIVER                   | 6.899                | 6.866                | 32      | 0%    |
| 27241           | BOSCH VISKERBLADER BAK               | 6.798                | 8.958                | -2.160  | -24%  |
| 45025           | EASYGRIP                             | 6.400                | 3.123                | 3.277   | 51%   |
| 41071           | RING START BOOSTER                   | 6.359                | -                    | -       |       |
| 52107           | MPM MOTOROLJER                       | 6.356                | 4.547                | 1.809   | 28%   |
| 4010            |                                      | ( 100                | 0.40                 | E 1 E 0 | 0.40  |

Alle statistikker kan lagret som favoritt og hentes opp senere.

Ved å huke av for «vis brutto» vises alle beløp med MVA.

Statistikk kan lastes ned som PDF eller Excel dokument.

## Rådata:

Vi har gjort grunnlaget for Tallenes Tale tilgjengelig i SS10. Det vil si alle ordrer fra valgt periode. Her finner du alle opplysninger som ligger på ordrehistorikken.

Velg «Butikk liste» (dette ligger standard for de som kun har tilgang til ett firma) og deretter ønsket periode. Da er knappen **Rådata** aktiv.

| TALLENES TALE 2       | for Bilpluss Mo i Rana A         | S                                         |                                       |
|-----------------------|----------------------------------|-------------------------------------------|---------------------------------------|
| Vennligst velg en fav | orittliste eller opprett en ny 👻 | Butikk Liste<br>396 Bilpluss Mo i Rana AS | ✓ Vis brutto                          |
| fra<br>januar 2024    | april 2024                       | visning                                   | HENT SALGSSTATISTIKK PDF EXCEL RÅDATA |
| Betegnelse            | Merknader                        |                                           |                                       |
|                       |                                  |                                           |                                       |

Fil vil da lastes ned til din PC. Ved store mengder data vil du få en time-out og det kommer da ikke fil. Løsning på dette er å velge en kortere periode.

Rådata på en kunde:

Velg først visning kunde, velg kunde og deretter er knapp **Rådata** aktiv. Du får da alt salg på valgt kunde i valgt periode.

| TALLENES TAL                               | E 2 for Bilpluss Mo i         | Rana AS, og KONTANTSA | LG                           |        |                      |                 |
|--------------------------------------------|-------------------------------|-----------------------|------------------------------|--------|----------------------|-----------------|
| Vennligst velg en                          | favorittliste eller opprett e | en ny                 | tana AS •                    | Vis br | utto<br>EXCEL RÅDATA |                 |
| Betegnelse                                 | Me                            | rknader               |                              |        |                      | -               |
|                                            |                               |                       |                              |        |                      |                 |
| Salgsstatistikk etter kunde, , KONTANTSALG |                               |                       |                              |        |                      |                 |
| Kunde Id.                                  | Kundenavn                     |                       | ↓ Netto i år 2024-01 - 2024- | -04    | Netto i fjor         | 2023-01 - 2023- |
| 500190                                     | KONTANTSALG                   |                       |                              |        |                      |                 |